## FAQ for Sphera UI and UX

## How to create a new dashboard with customizable cards/widgets

1. At the main dashboard, select "Add a Card"

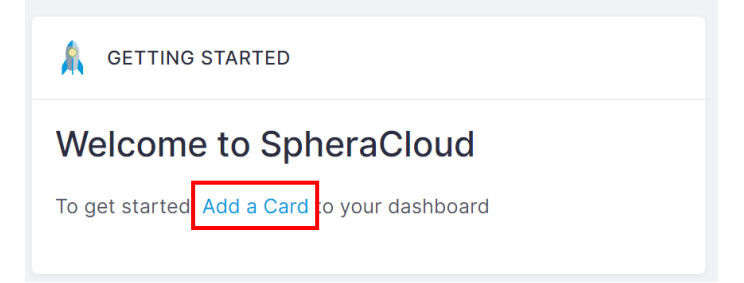

Pop out "Add Card" box and select options "without metrics".
\*Note: Please note that you can only view the information based on your current access granted in EHS360 system.

Х

| Add Card | ×     |
|----------|-------|
| АРР      |       |
| Select   | ~     |
| Cancel   | Apply |

Add Card

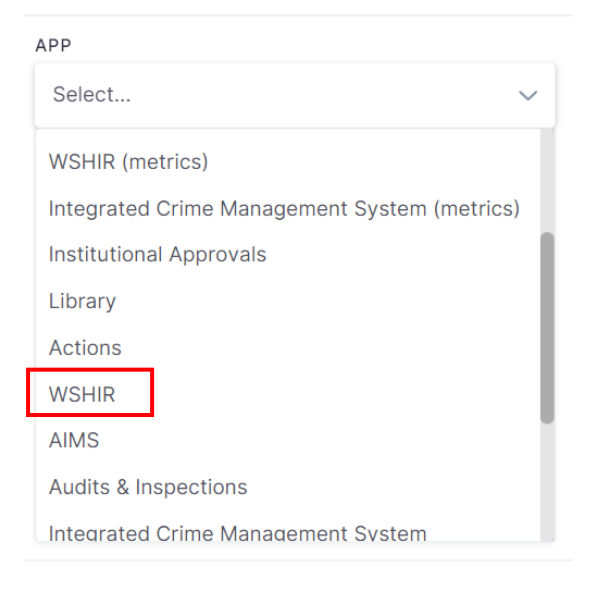